### LAMPIRAN

### 1. Instalasi Jaringan Wireless Bridge

#### Instalasi dan Konfirgurasi TP-LINK TL-WR841ND

Setelah semua *device* terhubung dengan benar antar gedung yaitu antara Gedung A dengan Gedung B sesuai dengan skema rancangan yang telah di buat diatas. Maka dapat langsung melakukan instalasi dan konfigurasi jaringan.

### 1. Persiapan Instalasi Jaringan pad Gedung

Mempersiapkan semua alat yang dibutuhkan sesuai dengan Prosedurisasi Instalasi *Wireless Bridge* diatas dan mengikuti langkahlangkah tersebut, dilakukan secra bersamaan di setiap gedung, untuk dapat saling berkomunikasi gunakanlah alat Radio HT. Setelah semuanya dilakukan dengan benar lalu melakukan instalasi perangkat radio/access point.

## 2. Instalasi Access Point pada Gedung A

Langkah-langkah yang dilakukan :

## a. Konfirgurasi IP Address

 Mengkonfirgurasi Network Connection pada control panel, lalu double klick connection pada Network Interface Cart (NIC). Lalu akan muncul tampilan berikut, klik Properties.

| eneral Support |                   |
|----------------|-------------------|
| Connection     |                   |
| Status:        | Connected         |
| Duration:      | 00:25:38          |
| Speed:         | 100.0 Mbps        |
| Activity       | Sent — 👘 Received |
| Packets:       | 313   291         |
| Properties     | Disable           |

Gambar L.1 Konfirgurasi Network Connection Gedung A

2. Pada tampilan ini, double klick Internet Protocol (TCP/IP)

| Connect using:                                                         |                                                                     |                                      |
|------------------------------------------------------------------------|---------------------------------------------------------------------|--------------------------------------|
| Bealtek RTL813                                                         | 3/810x Family Fast                                                  | Configure                            |
| This connection uses th                                                | e following items:                                                  |                                      |
| QoS Packet S                                                           |                                                                     | <u>^</u>                             |
| M R ALGIS Protoco                                                      | of (TCP/IP)                                                         | .0.3                                 |
|                                                                        |                                                                     | V<br>                                |
|                                                                        |                                                                     |                                      |
| Install                                                                | Uninstall                                                           | Properties                           |
| Transmission Control<br>wide area network pr<br>across diverse interco | Protocol/Internet Pro<br>otocol that provides<br>onnected networks. | otocol. The default<br>communication |
|                                                                        |                                                                     | ected                                |
| Show icon in notifica                                                  | ition area when conn                                                |                                      |

Gambar L.2 Konfirgurasi Internet Protocol (TCP/IP) Gedung A

 Setelah tampilan *Internet Protocol* (TCP/IP) Propertis muncul, lakukan pengalamatan IP yang akan digunakan pada komputer *server* yang berada pada Gedung A. PC IP *address* : 192.168.1.20

PC Subnet mask : 255.255.255.0

| ′ou can get IP settings assigne<br>his capability. Otherwise, you n∉<br>he appropriate IP settings.                                                                                                    | d automatically if your network supports<br>eed to ask your network administrator fo |
|----------------------------------------------------------------------------------------------------|--------------------------------------------------------------------------------------|
| Obtain an IP address autor                                                                                                    | matically                                                                            |
| Ose the following IP addrese of the second second seco | \$5:                                                                                 |
| IP address:                                                                                                    | 192.168.1.20                                                                         |
| Subnet mask:                                                                                                    | 255 . 255 . 255 . 0                                                                  |
| Default gateway:                                                                                                    |                                                                                      |
| <ul> <li>Obtain DNS server address</li> <li>Use the following DNS server</li> </ul>                                                                                                    | s automatically<br>ver addresses:                                                    |
| Destand DMC services                                                                                                    | 10 10 11 1                                                                           |
| Freiened Divo server.                                                                                                    |                                                                                      |

Gambar L.3 Konfirgurasi TCP/IP Properties Gedung A

# b. Ubah Setting Access Point default

 Ubah Settingan Access Point default untuk Gedung A menjadi settingan awal konfirgurasi, dengan melakukan log-in pada web-browser, lalu masukan IP address (Default AP : 192.168.1.1) pada address bar di web-browser lalu tekan enter.

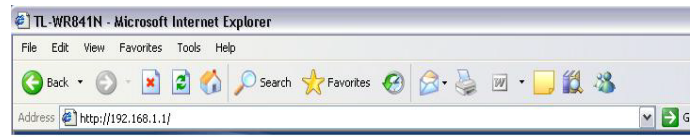

Gambar L.4 Log-in Web-Browser Access Point Default

2. Pada tampilan awal akan muncul Status Access Point default.

| TL-WR841N - Microsoft                                           | Internet Explorer |                                          |                 | 2                                                                                      |
|-----------------------------------------------------------------|-------------------|------------------------------------------|-----------------|----------------------------------------------------------------------------------------|
| File Edit Yew Favorites                                         | Taola Help        |                                          |                 |                                                                                        |
| Q O .                                                           | a 🐔 🔎 Search 5    | - Fanntas 🕝 🔗 - 🍡 🖃 - 🛄 🕻                | 1 3             |                                                                                        |
| Altheat Amp-(1142.168.1.1/                                      |                   |                                          | ALC: NO.        | e 🗗 🖉 🖓                                                                                |
|                                                                 | IEEE 002.11n      | (Draft 2.0) Gouplant Wreless Router with | 2x2 MIMO and XS | PAN*                                                                                   |
| 300M<br>Wireless N Router<br>Model No.<br>TL Westing TL Westing | Status            |                                          | •               | Status Help<br>The Status page displays the Routert                                    |
| Clates -                                                        | Firmware Version: | 3.9.7 Build 090821 Rel.58159n            |                 | status and configuration. All information<br>only                                      |
| Outlife Series     OSS                                          | Hardware Version: | WR841N v5 0000000                        |                 | LAN - The following parameters apply to<br>port of the Router. You can configure the   |
| Western                                                         | LAN               |                                          | 1               | Network > LAN page.                                                                    |
| DHCP                                                            | MAC Address:      | 00-27-19-52-10-56                        |                 | MAC Address - The physical ad                                                          |
| · Security                                                      | IP Address:       | 192.168.1.1                              |                 | <ul> <li>IP Address - The LAN IP address</li> </ul>                                    |
| Perential Centrol     Access Centrol     Static Reating         | Submit Mask:      | 265 265 265 0                            |                 | <ul> <li>Subnet Mask - The subne<br/>associated with LAN IP address.</li> </ul>        |
| Bassiwidth Control                                              | Wireless          |                                          |                 | Windows - These are the current set                                                    |
| <ul> <li>Dynamic DHS</li> </ul>                                 | Wreless Radio:    | Enable                                   |                 | information for Wireless You can configu                                               |
| System Teels                                                    | Nome (SSID):      | Cube_Network                             |                 | and a summer of summer second s in                                                     |
|                                                                 | Channet           | 11                                       |                 | <ul> <li>Wireless Radio - Indicatos who<br/>wireless radio feature of the R</li> </ul> |
|                                                                 | Mode:             | 11bgn mixed                              |                 | enabled or disabled.                                                                   |
|                                                                 | Channel Width:    | Automatic                                |                 | Channel - The current wireless                                                         |
|                                                                 | Max Tx Flate:     | 300Mbps                                  |                 | in use                                                                                 |
|                                                                 | MAC Address:      | 00-27-19-62-10-56                        |                 | Beller works on     Channel Watth - The bandwidth                                      |
| Done                                                            |                   |                                          |                 | Dirternet.                                                                             |

Gambar L.5 Status Access Point Default

3. Setelah muncul tampilan awal *access point*, klik menu setup maka akan muncul menu *password* dan *username default access point* yaitu:

| Username         | : admin            |        |
|------------------|--------------------|--------|
| Password         | : admin            |        |
| Connect to 192   | 2.168.1.1          | ? 🔀    |
|                  |                    |        |
| TP-LINK Wireless | N Router WR841N    |        |
| User name:       | 😰 admin            | ~      |
| Password:        | ••••               |        |
|                  | Remember my passwo | ord    |
|                  | ОК                 | Cancel |

Gambar L.6 Login Default Access Point

 Pada tampilan setup masukan *ip address* yang telah direncanakan untuk Gedung A setelah itu tekan *apply setting*.

| IP Address  | : 192.168.1.2   |
|-------------|-----------------|
| Subnet mask | : 255.255.255.0 |

| File Edit View Favorites             | Tools Help           |                                                   |                                                                                              |
|--------------------------------------|----------------------|---------------------------------------------------|----------------------------------------------------------------------------------------------|
| Aug. (0. 1)                          | a 🔥 Orma 🔸           |                                                   |                                                                                              |
|                                      | No Con Secondary     |                                                   |                                                                                              |
| Address 🛃 hetp://192.168.1.2/        |                      |                                                   | ¥ 🗲 🛛                                                                                        |
| TP-LINK<br>The Reliable Choice       | IEEE 802.11n (       | Draft 2.0) Compliant Wireless Router with 2x2 MIM | D and XSPAN*                                                                                 |
| 300M<br>Wireless N Router            | WAN                  |                                                   | WAN Help<br>WAN Connection Type:                                                             |
| Status     Outck Setup               | WAN Connection Type: | Static IP w Detect                                | If your ISP is running a DHCP server, set<br>Dynamic IP option.                              |
| • OSS<br>- Network                   | IP Address:          | 192.168.1.2                                       | If your ISP provides a static or fixed IP Ac<br>Subnet Mask, Gatway and DNS setting          |
| • LAN                                | Subnet Mask:         | 255.255.255.0                                     | the Static IP option.                                                                        |
| MAC Close     Weeless                | Default Gateway:     | 0.0.0.0 (Optional)                                | If your ISP provides a PPPoE connection,<br>PPPoE option.                                    |
| Enco     Forwarding     Security     | MTU Size (in bytes); | The default is 1500, do not change unless neo     | (#35377) If your KSP provides BigPond Cable (or<br>Beat Signal) connection, please select Bi |
| Parental Control     Access Control  | Primary DNS:         | 0.0.0.0 (Optional)                                | Cable option                                                                                 |
| Static Routing     Bandwidth Control | Secondary DNS:       | (0.0.0.0 (Optional)                               | selectL2TP option                                                                            |
| Dynamic DNS                          |                      | Seve                                              | If your ISP provides PPTP connection,<br>select PPTP option.                                 |

Gambar L.7 Setting IP Address Access Point Gedung A

5. Setelah merubah *ip address deafult* dan *subnet mask default* access point menjadi *ip address* dan subnet mask yang sudah direncanakan untuk Gedung A, tekan menu wireless untuk merubah *Network mode*, SSID dan *channel* yang sudah ditentukan untuk gedung server itu tekan apply *settings*.

| SSID         | : Gedung A     |
|--------------|----------------|
| Channel      | : 9-40 MHz     |
| Network mode | : 11 bgn mixed |

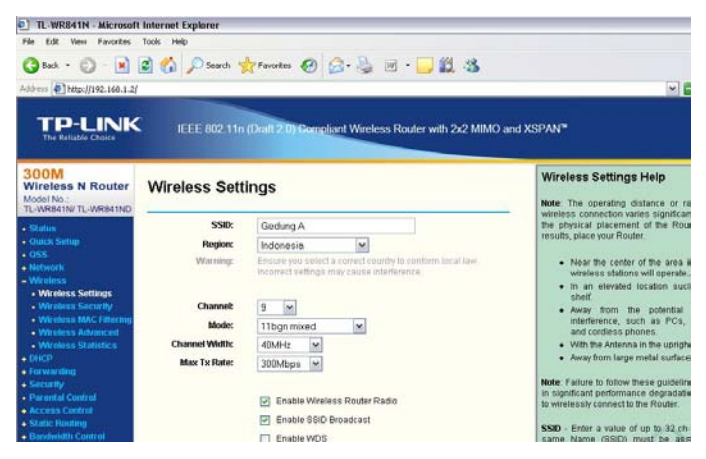

Gambar L.8 Wireless SSID dan Channel

 Bila ingin merubah username dan password, klik menu System Tools dan masukan username dan password baru yang diinginkan lalu tekan apply setting.

| TL-WR841N - Microsof                 | t Internet Explorer   |                                         |                                          |
|--------------------------------------|-----------------------|-----------------------------------------|------------------------------------------|
| File Edit View Favorites             | Tools Help            |                                         |                                          |
| (3 Back · () · )                     | 🗟 🐔 🔎 Search 👷        | avortes 🚱 🎧 · 🔜 🗑                       | 8.48                                     |
|                                      |                       |                                         |                                          |
| Address ( interp.) 192-160-1-2       |                       |                                         |                                          |
|                                      |                       |                                         |                                          |
| The Reliable Choice                  | IEEE 802.11n (D       | all 2.0) Compliant Wireless Router with | h 2x2 MIMO and XSPAN™                    |
|                                      |                       |                                         |                                          |
| 300M                                 |                       |                                         | Password Help                            |
| Wireless N Router                    | Password              |                                         | r assword help                           |
| Model No .<br>TE-WR641N/TE-WR641ND   |                       |                                         | It is strongly recommended that you      |
| A Status                             |                       |                                         | Router All users who try to access t     |
| Oukk Selup                           | Old Hoor Name         | adada                                   | web-based utility will be prompted for t |
| • 055                                | Old Oser Hame.        | eomin                                   | user name and password.                  |
| Network                              | Old Password:         |                                         | Note: The new user name and pass         |
| DHCP                                 |                       |                                         | include any spaces. Enter the new        |
| <ul> <li>Forwarding</li> </ul>       | New User Name;        | Colo                                    | twice to confirm it                      |
| <ul> <li>Security</li> </ul>         | New Password:         |                                         | Circle the Save further when finished    |
| Parental Control     Account Control | Configuration Descent |                                         | Citer and Citer Datas Herein Herein      |
| <ul> <li>Static Routing</li> </ul>   | Confirm New Password: |                                         | Click the Clear Allbutton to clear all.  |
| Dandwidth Control                    |                       |                                         |                                          |
| P & MAC Binding                      |                       | Save Clear All                          |                                          |
| System Tools                         |                       |                                         |                                          |
| Time Settings                        |                       |                                         |                                          |
| Diagnostic                           |                       |                                         |                                          |

Gambar L.9 Settingan Username dan Password Access Point

# 3. Instalasi Access Point pada Gedung B

Langkah-langkah yang dilakukan :

# a. Konfirgurasi IP Address

 Mengkonfirgurasi Network Connection pada control panel, lalu double klick connection pada Network Interface Cart (NIC). Lalu akan muncul tampilan berikut, klik Properties.

| ieneral Suppo  | rt       |            |
|----------------|----------|------------|
| - Connection - |          |            |
| Status:        |          | Connected  |
| Duration:      |          | 00:25:38   |
| Speed:         |          | 100.0 Mbps |
| Activity       | Sent — 👖 | Received   |
| Packets:       | 313      | 291        |
| Properties     | Disable  |            |

Gambar L.10 Konfirgurasi Network Connection Gedung B

2. Pada tampilan ini, double klick Internet Protocol (TCP/IP)

| C                              | Authenticatic                                                 | in Advanced                                                                  |                                     |
|--------------------------------|---------------------------------------------------------------|------------------------------------------------------------------------------|-------------------------------------|
| F F                            | a using.<br>Realtek RTL81                                     | 39/810x Family Fast                                                          | Configure                           |
| This co                        | nnection uses                                                 | the following items:                                                         |                                     |
|                                | QoS Packet<br>AEGIS Proto                                     | Scheduler<br>col (IEEE 802.1x) v3.2.                                         | 0.3                                 |
| <b>8</b> 2                     | Internet Prot                                                 | ocol (TCP/IP)                                                                |                                     |
| <                              |                                                               | Ш                                                                            |                                     |
|                                | nstall                                                        | Uninstall                                                                    | Properties                          |
| Descr<br>Tran<br>wide<br>acros | ription<br>smission Contr<br>area network<br>ss diverse inter | ol Protocol/Internet Pro<br>protocol that provides o<br>rconnected networks. | tocol. The default<br>communication |
| 🗹 Sho<br>🔽 Noti                | w icon in notifi<br>fy me when thi                            | cation area when conn<br>s connection has limiter                            | ected<br>d or no connectivity       |

Gambar L.11 Konfirgurasi Internet Protocol (TCP/IP) Gedung B

 Setelah tampilan *Internet Protocol* (TCP/IP) Propertis muncul, lakukan pengalamatan IP yang akan digunakan pada komputer *server* yang berada pada Gedung B.

PC IP address : 192.168.1.30 PC Subnet mask : 255.255.255.0

| roeral<br>You can get IP settings assign<br>his capability. Otherwise, you<br>he appropriate IP settings.          | ed automatically if your network supports<br>need to ask your network administrator for |
|----------------------------------------------------------------------------------------------------|-----------------------------------------------------------------------------------------|
| Obtain an IP address aut                                                                                           | omatically                                                                              |
| - 📀 Use the following IP addr                                                                                      | ess:                                                                                    |
| IP address:                                                                                                    | 192.168.1.30                                                                            |
| Subnet mask:                                                                                                    | 255 . 255 . 255 . 0                                                                     |
| Default gateway:                                                                                                   |                                                                                         |
| <ul> <li>Obtain DNS server addre</li> <li>Obtain DNS server addre</li> <li>Use the following DNS server</li> </ul> | ss automatically<br>rver addresses:                                                     |
| Preferred DNS server:                                                                                              |                                                                                         |
| Alternate DNS server:                                                                                              |                                                                                         |
|                                                                                                    | Advanced.                                                                               |

Gambar L.12 Konfirgurasi TCP/IP Properties Gedung B

# b. Ubah Setting Access Point default

Ĩ

 Ubah Settingan Access Point default untuk Gedung B menjadi settingan awal konfirgurasi, dengan melakukan log-in pada web-browser, lalu masukan IP address (Default AP : 192.168.1.1) pada address bar di web-browser lalu tekan enter.

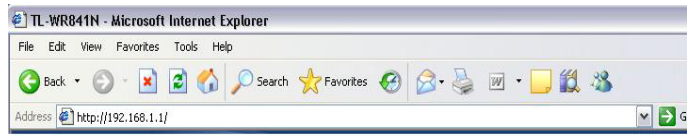

Gambar L.13 Log-in Web-Browser Access Point Default

2. Pada tampilan awal akan muncul Status Access Point default.

| TL-WR841N - Microsoft                                          | Internet Explorer |                                            |                  |                                                                                                    |
|----------------------------------------------------------------|-------------------|--------------------------------------------|------------------|----------------------------------------------------------------------------------------------------|
| File Edit View Favorites                                       | Taols Help        |                                            |                  |                                                                                                    |
| Q O .                                                          | a 🏠 🔎 Search 🥎    | 🖢 Fanotas 🙆 🙆 - 🌄 📓                        | 1.3              |                                                                                                    |
| Address 1 Net-1/1942 168 1.1/                                  |                   |                                            |                  | v 🖸 🗠                                                                                                    |
|                                                                | IEEE 002-11n      | (Draft 2.0) Georgiant Wireless Router with | 2x2 MIMO and XSI | PAN*                                                                                                    |
| 300M<br>Wireless N Router<br>Model No.<br>TL-WR841N/TL-WR841ND | Status            |                                            | î                | Status Help<br>The Status page displays the Router's                                                                                                    |
| a Clatve:                                                      | Firmware Version: | 3.9.7 Build 090821 Rel 58159n              |                  | only                                                                                                    |
| Outlich Settings     OSS                                       | Hardware Version. | WR841N v5 0000000                          |                  | LAN - The following parameters apply to to<br>port of the Router. You can configure them                                                                                                    |
| · Vite stept                                                   | LAN               |                                            |                  | Network > LAN page.                                                                                                    |
| OHCP                                                           | MAC Address       | 00.27-19-52-10-56                          |                  | MAC Address - The physical add                                                                                                    |
| Security                                                       | IP Address:       | 192.168.1.1                                |                  | <ul> <li>IP Address - The LAN IP address</li> </ul>                                                                                                    |
| Parential Centrol     Access Control     Static Routing        | Subnet Mask:      | 265 265 265 0                              |                  | Houter.<br>• Subnet Mask - The subnet<br>associated with LAN IP address.                                                                                                    |
| Bassiwidth Control                                             | Wireless          |                                            |                  | Windows . These are the current setting                                                                                                    |
| <ul> <li>Dynamic Dies</li> </ul>                               | Wreless Radio:    | Enable                                     |                  | information for Wheless You can configur                                                                                                    |
| <ul> <li>System Teels</li> </ul>                               | Nome (SSID):      | Cube_Network                               |                  | and the second second s |
|                                                                | Channet           | 11                                         |                  | <ul> <li>Wroless Radio - Indicates whet<br/>wroless radio feature of the Ro</li> </ul>                                                                                                    |
|                                                                | Mode:             | 11bgn miked                                |                  | enabled or disabled.                                                                                                    |
|                                                                | Channel Width:    | Automatic                                  |                  | Channel - The current wireless of                                                                                                    |
|                                                                | Max Tx Flate:     | 300Mbps                                    |                  | in use                                                                                                    |
|                                                                | MAC Address:      | 00-27-19-62-10-56                          |                  | Bie Router works on                                                                                                    |
| Done                                                           |                   |                                            |                  | Internet                                                                                                    |

Gambar L.14 Status Access Point Default

3. Setelah muncul tampilan awal *access point*, klik menu setup maka akan muncul menu *password* dan *username default access point* yaitu:

| Username         | : admin         |          |
|------------------|-----------------|----------|
| Password         | : admin         |          |
| Connect to 192   | 2.168.1.1       | ? 🔀      |
|                  |                 |          |
| TP-LINK Wireless | N Router WR841N |          |
| Password:        | admin           | <b>L</b> |
|                  | Remember my pas | sword    |
|                  | ОК              | Cancel   |

Gambar L.15 Login Default Access Point

4. Pada tampilan setup masukan *ip address* yang telah direncanakan untuk Gedung A setelah itu tekan *apply setting*.

| IP Address | : 192.168.1.3 |
|------------|---------------|
|            |               |

| File Edit View Favorites                                        | Tools Help                     |                                                          |                                                                                                    |
|-----------------------------------------------------------------|--------------------------------|----------------------------------------------------------|----------------------------------------------------------------------------------------------------|
| 😋 tack • 🕥 · 💌                                                  | 🗿 👩 🔎 Search 📩                 | Favortes 🙆 🙆 🖓 🗑 • 📴 🎇 🤹                                 |                                                                                                    |
| Address () http://192.168.1.20                                  | N/SC/                          |                                                          | ¥ 🖸                                                                                                    |
| TP-LINK<br>The Reliable Choice                                  | IEEE 802.11n (                 | Varit 2.0) Sempliant Wireless Router with 2x2 MIMO and   | IXSPAN*                                                                                                |
| 300M<br>Wireless N Router<br>Model No.:<br>Tu-WR641N/Tu-WR641ND | WAN                            |                                                          | WAN Help<br>WAN Connection Type:                                                                       |
| • Status<br>• Guick Setup                                       | WAN Connection Type:           | Stelic IP M Detect                                       | If your ISP is running a DHCP server<br>Dynamic IP option.                                             |
| OSS     Network     LAN                                         | IP Address:<br>Subnet Mask:    | 192.168.1.3                                              | If your ISP provides a static or fixed I<br>Subnet Mask, Gateway and DNS set<br>the Static IP option.  |
| WAN     MAC Close     Wreless                                   | Default Gateway:               | 0.0.0.0 (Optional)                                       | If your ISP provides a PPPoE connec<br>PPPoE option.                                                   |
| • CHCP<br>• Forwarding<br>• Security                            | MTU Size (in bytes);           | 1500 (The default is 1500, do not change unless necessar | <li>If your ISP provides BigPond Cable<br/>Beat Signal) connection, please sele<br/>Cable option.</li> |
| Access Control     State Regime                                 | Primary DNS:<br>Secondary DNS: | 0.0.0.0 (Optional)<br>0.0.0.0 (Optional)                 | if your ISP provides L2TP connecti<br>selectL2TP option.                                               |
| A Descheidth Control                                            |                                |                                                          |                                                                                                    |

Gambar L.16 Setting IP Address Access Point Gedung B

5. Setelah merubah ip address deafult dan subnet mask default access point menjadi ip address dan subnet mask yang sudah direncanakan untuk Gedung A, tekan menu wireless untuk merubah Network mode, SSID dan channel yang sudah ditentukan untuk gedung server itu tekan apply settings.

| SSID         | : Gedung B     |
|--------------|----------------|
| Channel      | : 9-40 MHz     |
| Network mode | : 11 bgn mixed |

| TL-WR841N - Microsoft                                                                                                    | Internet Explorer                                                                   |                                                                                                    |                                                                                                    |
|----------------------------------------------------------------------------------------------------|-------------------------------------------------------------------------------------|----------------------------------------------------------------------------------------------------|----------------------------------------------------------------------------------------------------|
| File Edit Vew Favorites                                                                                                    | Tools Help                                                                          |                                                                                                    |                                                                                                    |
| 3 tect - 3 . 1                                                                                                    | 🗟 🚮 🔎 Search 🤞                                                                      | revortes 😧 🔗 🐁 🔟 • 🛄 🗱 🚳                                                                                                    |                                                                                                    |
| Address 1 http://192.168.1.20                                                                                                    | NSCI                                                                                |                                                                                                    | w 🛃 🗠                                                                                                    |
| TP-LINK<br>The Reliable Choice                                                                                                    | IEEE 802.11n                                                                        | (Draft 2.0) Compliant Wireless Router with 2x2 MIMO an                                                                                                    | nd XSPAN <sup>®</sup>                                                                                                    |
| 300M<br>Wireless N Router<br>Model No.<br>TL-WR841N/TL-WR841ND                                                                                                    | Wireless Setti                                                                      | ings                                                                                                    | Wireless Settings Help<br>Note: The operating distance or range                                                                                                    |
| Status     Oracle Setup     Oracle Setup     Oracle Setup     Oracle Setup     Oracle Setup     Oracle Setup     Werless Settings     Wireless Settings     Wireless Advanced     Wireless Advanced     Wireless Advanced     Office     Office     Offi | SSD:<br>Region:<br>Warning:<br>Charnet:<br>Mode:<br>Charnet/Width:<br>Mac: Tx Rote: | Gedung B<br>Indonesia<br>Ensure you select a current country to confurm local taxe<br>Incorrect selection and country in confurm local taxe<br>II w<br>II bogo mixed<br>Wellers<br>300Mobps<br>© Enable SSD Broadcast<br>Enable MD | wheles connection varies signification<br>on the physical placement of the Neu-<br>best result, place your Roate:     Neur the center of the area in whi<br>wheles stations will operate.     In an elevated location such as<br>stat.     Away from the control ocation<br>elefences, such as PCs, micro<br>and confess phones.     With the Actiona in the updgt po<br>. Away from large metal surfaces.     Note: Failure to follow these guidelin<br>result in significant performance deguided<br>insulting the whereas in the norther to the Rode<br>SSD - Enter a value of up to 32, characte |

Gambar L.17 Wireless SSID dan Channel

6. Bila ingin merubah *username* dan *password*, klik menu *System Tools* dan masukan *username* dan *password* baru yang diinginkan lalu tekan *apply setting*.

| TL-WR841N - Microsoft                                                                                  | Internet Explorer                                        |                                        |                                                                                                    |
|----------------------------------------------------------------------------------------------------|----------------------------------------------------------|----------------------------------------|----------------------------------------------------------------------------------------------------|
| File Edit View Favorites                                                                               | Tools Help                                               |                                        |                                                                                                    |
| G Back • 🕥 • 💌                                                                                         | 🗟 🏠 🔎 Search 👷                                           | Favorites 😧 🍰 🗟 • 🧾 🛍                  | 3                                                                                                    |
| Address http://192.160.1.2/                                                                            |                                                          |                                        | v 🗗                                                                                                    |
|                                                                                                    | IEEE 802.11n (D                                          | all 2.0) Compliant Wreless Router with | 2x2 MIMO and XSPAN*                                                                                                    |
| 300M<br>Wireless N Router<br>Model No.:<br>TL-WR641N/TL-WR641ND                                        | Password                                                 |                                        | Password Help<br>It is strongly recommended that you                                                                                                    |
| Status     Ouick Setup     Oss     Network     Wrotess                                                 | Old User Name:<br>Old Password:                          | edmin                                  | Note: The new user name and passw<br>Route: All users who the hackes it<br>web-based unity will be prompted for t<br>user name and password.<br>Note: The new user name and pass<br>not exceed 14 characters in length an |
| OHCP     Forwarding     Security     Parential Control     Access Control     Static Routing           | New User Name;<br>New Password;<br>Confirm New Password; | Colo                                   | include any spaces. Enter the new<br>twice to confirm it.<br>Click the Save button when finished<br>Click the Clear Allociton to clear all.                                                                               |
| Handwith Centrol     P & MAC Binding     Dynamic DNS     System Tools     Time Settings     Diagnostic |                                                          | Save Clear Al                          | _                                                                                                    |

Gambar L.18 Settingan Username dan Password Access Point

# 4. Uji Koneksi

Untuk dapat melihat apakah jaringan *Wireless Bridge* yang telah di konfirgurasi berhasil atau tidak, maka akan diadakan uji koneksi. Ada beberapa uji koneksi yang akan di jalankan yaitu:

1. Uji koneksi dari komputer *server* yang ada pada Gedung A dengan *access point* yang ada pada gedung A, dengan melakukan ping *IP Address access point* gedung A yaitu : 192.168.1.2

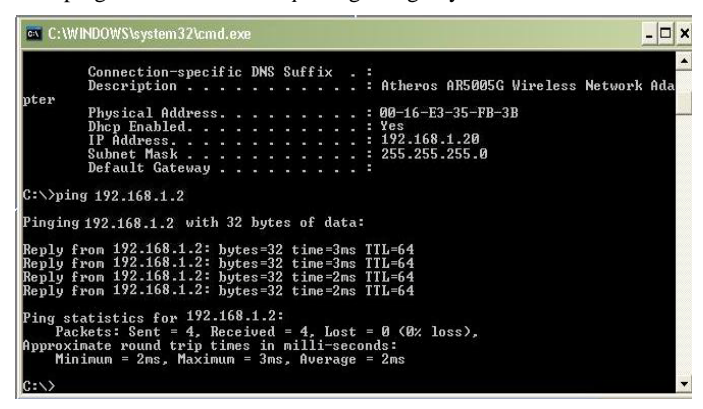

Gambar L.19 Uji koneksi antara komputer server ke access point Gedung A.

2. Uji koneksi dari komputer *client* yang ada Pada gedung B dengan *access point* yang ada pada gedung B, dengan melalukan ping *IP Address access point* Gedung B yaitu : 192.168.1.3

| C:\\                                      | WINDOWS\system32\cmd.exe                                                                                                    | >      |
|-------------------------------------------|----------------------------------------------------------------------------------------------------|--------|
| pter                                      | Connection-specific DNS Suffix .:<br>Description                                                                                                    | •k Ada |
| C:∖>pi<br>Pingin                          | ing 192.168.1.3<br>ng 195.128.1.3 with 32 bytes of data:                                                                                                    |        |
| Reply<br>Reply<br>Reply<br>Reply<br>Reply | From 192.168.1.3: bytes=32 time=1ms ITL=64<br>from 192.168.1.3: bytes=32 time=1ms ITL=64<br>from 192.168.1.3: bytes=32 time=1ms ITL=64<br>from 192.168.1.3: bytes=32 time=1ms ITL=64 |        |
| Ping s<br>Pa<br>Approx<br>Mi              | statistics for 192.168.1.3:<br>ackets: Sent = 4, Received = 4, Lost = 0 (0% loss),<br>«imate round trip times in milli-seconds:<br>inimum = Ims. Maximum = Ims, Average = Ims        |        |
| C:>>                                      |                                                                                                    | 1      |

Gambar L.20 Uji koneksi antara komputer *client* Gedung B ke *access point* Gedung B.

 Uji koneksi dari komputer *client* yang ada pada Gedung B dengan *access point* yang ada pada Gedung A, dengan melakukan ping IP *Address access point* Gedung A yaitu: 192.168.1.2

| 🗪 C:\W                                   | /INDOWS\system32\cmd.exe                                                                                                    | - 🗆 🗙   |
|------------------------------------------|----------------------------------------------------------------------------------------------------|---------|
| pter                                     | Connection-specific DNS Suffix :<br>Description Atheros AR5005G Wireless Netw<br>Physical Address                                                                                     | ork Ada |
| C:\>pin                                  | ng 192.168.1.2                                                                                                    |         |
| Pinging                                  | g 192.168.1.2 with 32 bytes of data:                                                                                                    |         |
| Reply f<br>Reply f<br>Reply f<br>Reply f | from 192.168.1.2: bytes=32 time=4ms TTL=64<br>from 192.168.1.2: bytes=32 time=2ms TTL=64<br>from 192.168.1.2: bytes=32 time=7ms TTL=64<br>from 192.168.1.2: bytes=32 time=52ms TTL=64 |         |
| Ping st<br>Pac<br>Approxi<br>Min         | tatistics for 192.168.1.2:<br>ckets: Sent = 4, Keceıved = 4, Lost = 0 (0% loss),<br>inate round trip times in milli-seconds:<br>nimum = 2ms, Maximum = 52ms, Average = 16ms           |         |
| C:\>                                     |                                                                                                    | -       |

Gambar L.21 Uji koneksi antara komputer client Gedung B ke access

point Gedung A.

4. Uji koneksi dari komputer *client* yang ada pada Gedung B dengan komputer *server* yang ada pada Gedung A, dengan melakukan ping *IP Address access point* Gedung A yaitu: 192.168.1.20

| 💌 C:\WI                                                  | INDOWS\system32\cmd.exe                                                                                                    | - 🗆 ×    |
|----------------------------------------------------------|----------------------------------------------------------------------------------------------------|----------|
| pter                                                     | Connection-specific DNS Suffix :<br>Description Atheros AR5005G Wireless Network<br>Physical Address                                                                                  | ▲<br>Ada |
| C:∖>pin;                                                 | g 192.168.1.20                                                                                                    |          |
| Pinging                                                  | 192.168.1.20 with 32 bytes of data:                                                                                                    |          |
| Reply fr<br>Reply fr<br>Reply fr<br>Reply fr<br>Reply fr | ron 192.168.1.2: bytes=32 time=26ns TIL=128<br>ron 192.168.1.2: bytes=32 time=7ns TIL=128<br>ron 192.168.1.2: bytes=32 time=3ns TIL=128<br>ron 192.168.1.2: bytes=32 time=4ms TIL=128 |          |
| Ping sta<br>Pacl<br>Approxim<br>Min                      | atistics for 192.168.1.20:<br>kets: Sent = 4, Received = 4, Lost = 0 (0% loss),<br>mate round trip times in milli-seconds:<br>inum = 3ms, Maximum = 26ms, Average = 10ms              |          |
| C:\>                                                     |                                                                                                    | -        |

Gambar L.22 Uji koneksi antara komputer *client* Gedung B dengan komputer *server* yang ada di Gedung A.

### 5. Konfirgurasi Standard Keamanan Access Point

Dalam otentifikasi standar keamanan dalam jaringan *Wireless Bridge* ini adalah mengkonfirgurasi keamanan dengan WPA Personal, untuk otentifikasi keamanan yang besar dapat menggunakan konfirgurasi Radius yang harus dikendalikan oleh *server* khusus. Berikut adalah konfirgurasi standar keamanan pada Access Point *TP-LINK TL-WR841ND* :

### 1. WPA Personal

Untuk mengkonfirgurasi otentifikasi dan *enkripsi*, klik menu *wireless* lalu klik menu *Wireless Security*.

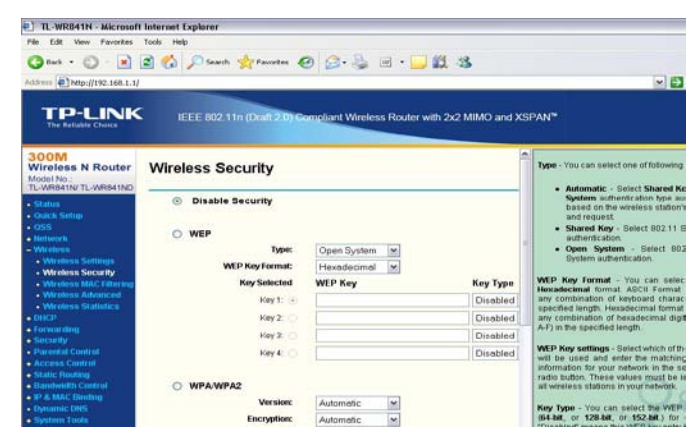

Gambar L.23 Tampilan *Default* keamanan pada TP-LINK TL-WR841ND.

Tampilan pertama pada menu *wireless security*, pada security mode menunjukan *default* keamanan pada *access point* adalah *disable*, untuk merubah keamanan pada *access point* pilih WPA personal pada *pop-up menu* yang berada pada *security* mode, setelah itu masukan *WPA shared key* di tempat yang tersedia setelah itu klik *apply settings*.

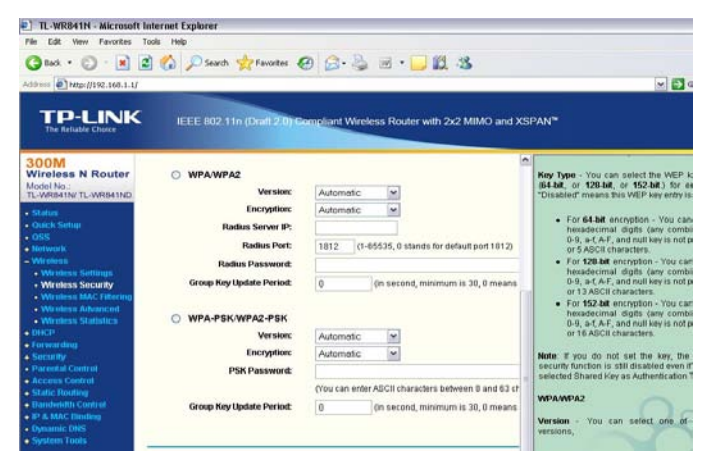

Gambar L.24Tampilan keamanan pada TP-LINK TL-WR841ND menggunakan WPA Personal

# 2. Mac Filtering

Untuk dapat memfilter Mac Address yang di izinkan untuk dapat mengakses jaringan *wireless*, klik MAC Filter pada *Wireless Menu*, lalu pilih enable pada pilihan use filter, setelah itu pilih *allow the stations not specified by any enabled entries in the list to access* pada menu *FilteringRules*. Lalu klik *Add New*.

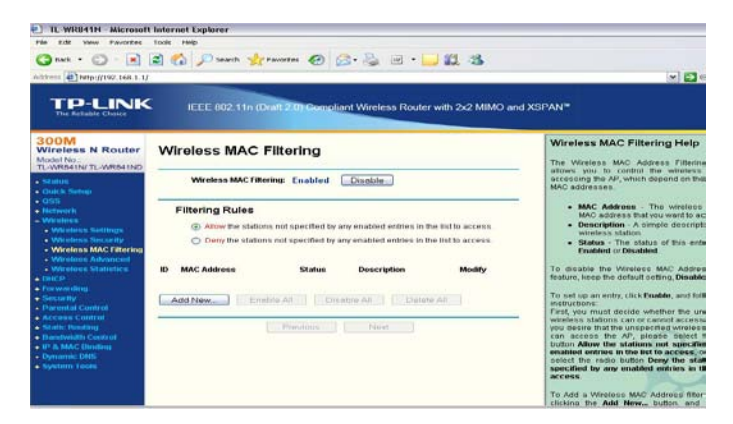

Gambar L.25 Konfirgurasi keamanan Mac Filtering.

# 3. Trouble shooting AP Jaringan Wireless Bridge

Dalam kinerja jaringan *Wireless Bridge* memungkinkan terjadi *trouble shooting* seperti terjadinya *Crash* pada AP, adapun penanganan masalah ini adalah melakukan *Reset* pada AP, cara ini adalah cara termudah yang hanya melakukan konfirgurasi kembali AP dan tidak mengganggu koneksi *wireless* lainnya. Dalam melakukan *Reset* AP TP-LINK TL-WR841ND hanya menekan tombol reset yang ada berada di bagian belakang *access point*.